**口座振替(代金回収)**とは、新聞、ガス代等の利用料金を契約者の預金口座から自動引落しで回収するためのデータを 処理するサービスです。

ご利用にあたっては事前に処理条件の取り決め(契約)が必要です。

## 口座振替明細登録を選択

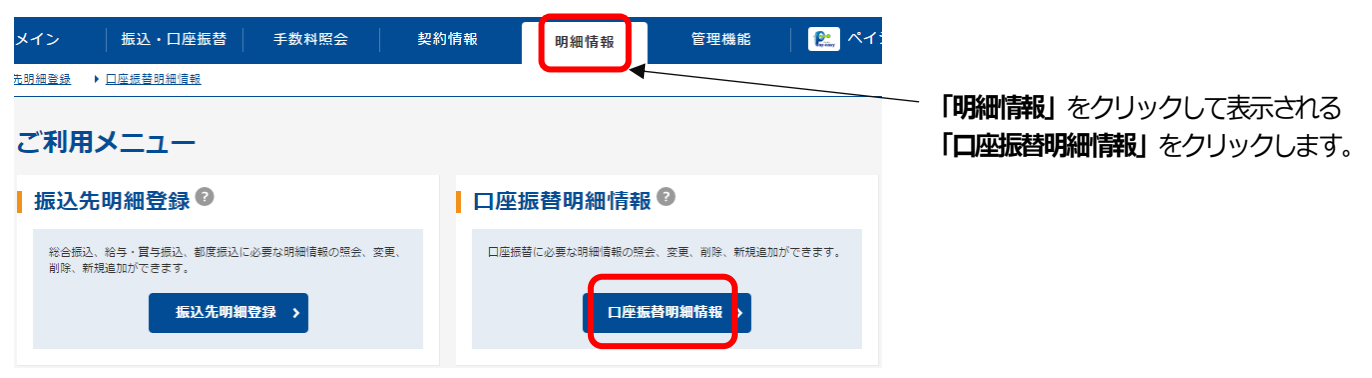

## 企業選択

|      | 1 選折 | 2入力 3確認               | 8 》4完了                          |            |  |  |  |  |  |
|------|------|-----------------------|---------------------------------|------------|--|--|--|--|--|
| 企業選択 |      |                       |                                 |            |  |  |  |  |  |
| ļ    | 企業(  | の選択 🛛                 |                                 |            |  |  |  |  |  |
| ſ    | 選択   | 口座情報                  | 企業名                             | 会社コード      |  |  |  |  |  |
| l    | ۲    | 999 しんきん支店 普通 0000001 | 90 <b>1</b> 09 <b>1</b> 99°     | 9990000001 |  |  |  |  |  |
|      | 0    | 999 しんきん支店 普通 0000002 | 90 <del>1</del> 09 <b>3</b> 99° | 999000002  |  |  |  |  |  |
|      | 0    | 999 しんきん支持 普通 0000003 | 90 <del>1</del> 09a09°          | 999000003  |  |  |  |  |  |
|      | 0    | 999 しんきん支店 普通 0000004 | 90 <del>1</del> 09a09°          | 999000004  |  |  |  |  |  |
|      | 0    | 999 しんきん支店 普通 0000005 | \$D\$D8309°                     | 999000005  |  |  |  |  |  |
|      |      |                       | 選択 >                            |            |  |  |  |  |  |

「企業の選択」に表示されている企業名と 口座情報が、口座振替で回収した利用料金 を入金する口座であることを確認し「選択」 ボタンをクリックします。

# 新規明細登録を選択

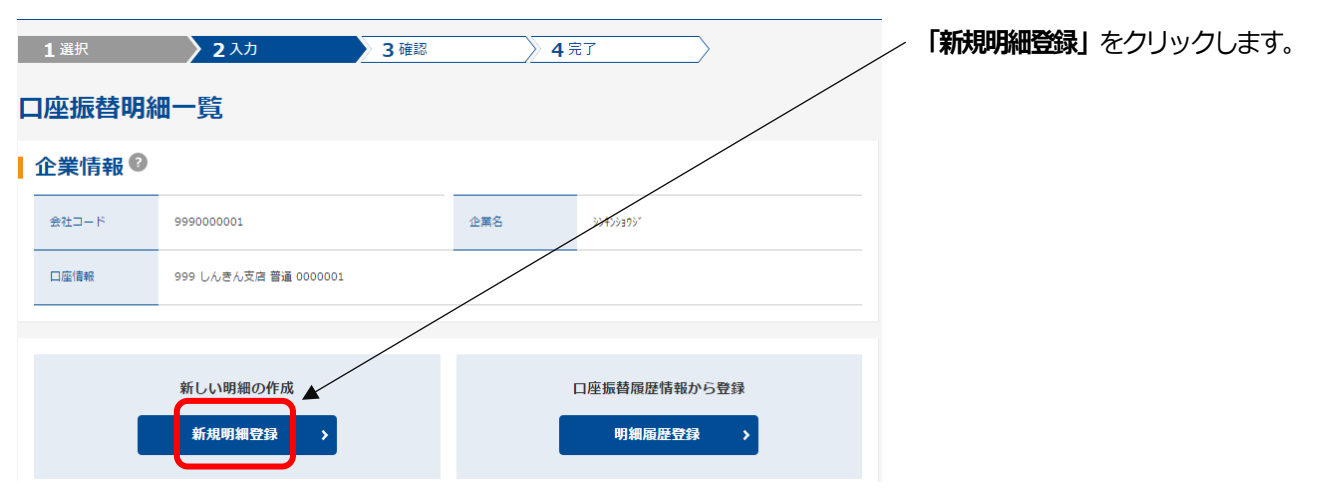

#### 登録する明細の詳細を入力

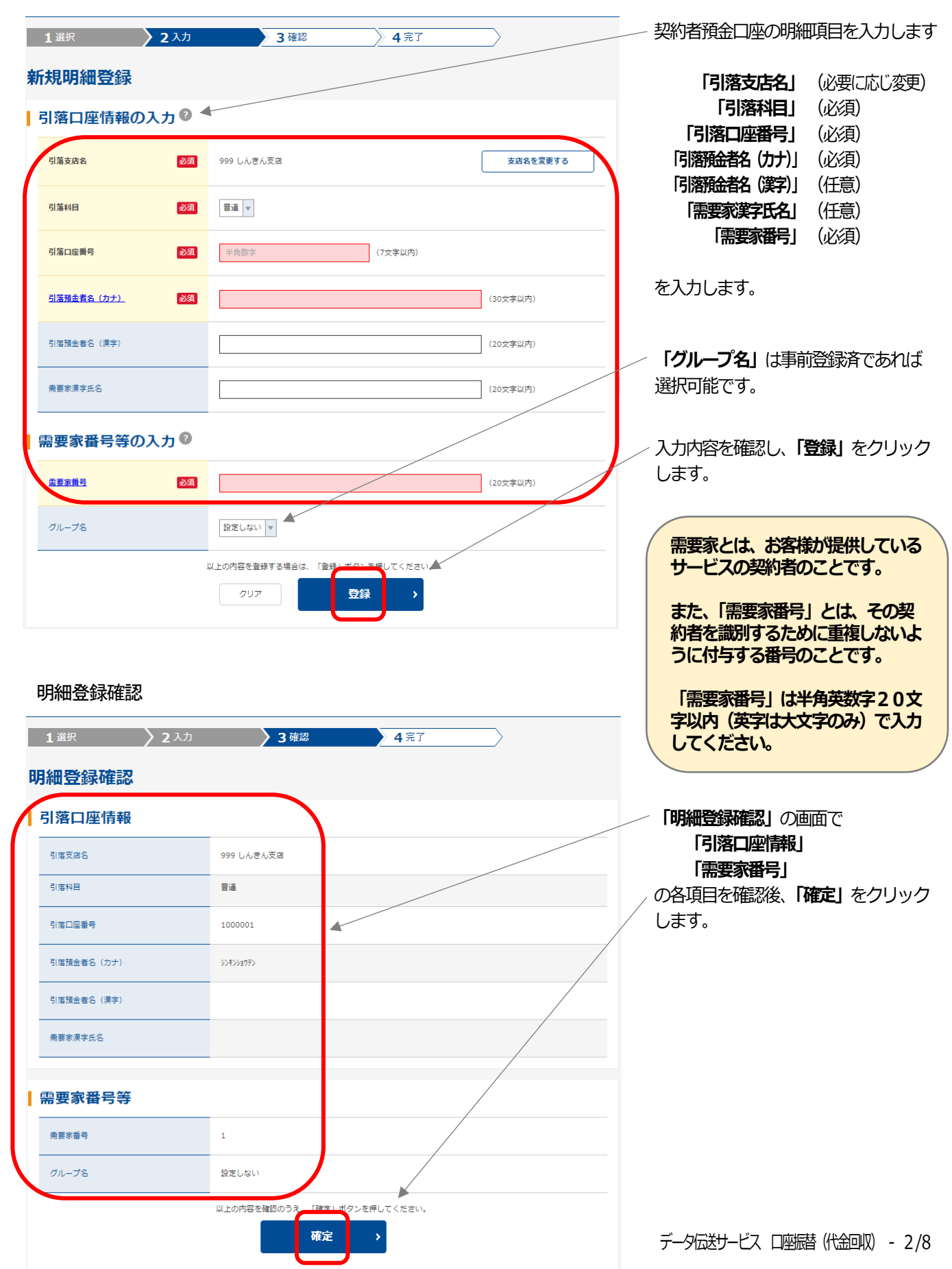

明細登録完了

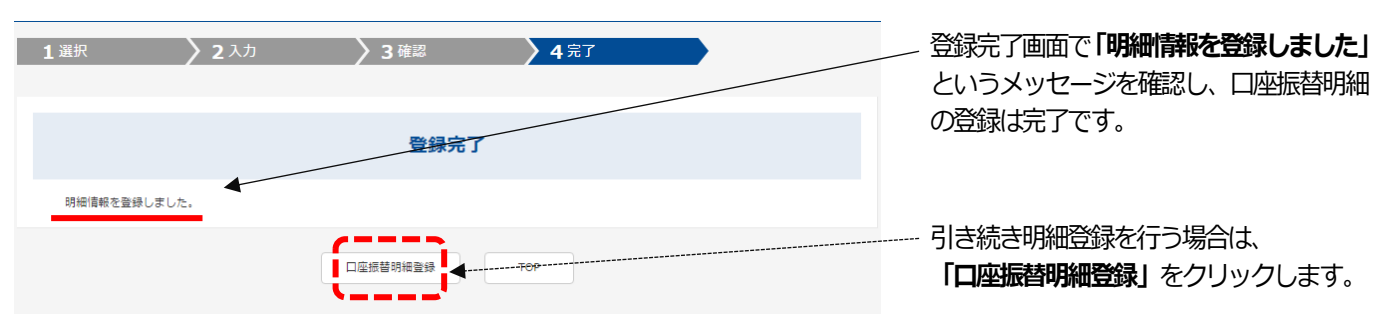

## 「口座振替明細」の一括登録について

ロ座振替明細についても「外部ファイル登録」が可能です。 登録手順については「振込先明細登録(外部ファイル登録)」を参照してください。 下記は外部ファイル登録で読み込むデータ(CSV形式)の例です。

| (「項目名」の行は読み込み前に削除しま |     |      |        |                 |      |       | み前に削除します) |
|---------------------|-----|------|--------|-----------------|------|-------|-----------|
| 支店コード               | 支店名 | 預金種目 | 口座番号   | 預金者名            | 引落金額 | 需要家番号 | 振替結果コード   |
| 4                   |     | 1    | 123456 | カ)シンキンショウシ      | 0    | 33    | 0         |
| 6                   |     | 1    | 11500  | ナカ・ノフト・ウサン      | 0    | 1     | 0         |
| 4                   |     | 1    | 147258 | ユ)オブセノウエン       | 0    | 1010  | 0         |
| 4                   |     | 1    | 2345   | カ)セ`ンコウシ`シタカンコウ | 0    | 111   | 0         |
| 4                   |     | 1    | 369258 | シルイコウキ゛ヨウ(カ     | 0    | 1111  | 0         |
| 4                   |     | 1    | 1122   | スサ゛カシヨウシ゛.カ     | 0    | 12    | 0         |
| 4                   |     | 2    | 1112   | ユ)ヤマダ           | 0    | 123   | 0         |
| 4                   |     | 1    | 2323   | カ)ゴンドウ          | 0    | 12313 | 0         |

※「支店名」は空欄でも登録できます。

※「引落金額」、「振替結果コード」欄には「0(ゼロ)」をセットし(入力しておき)ます。

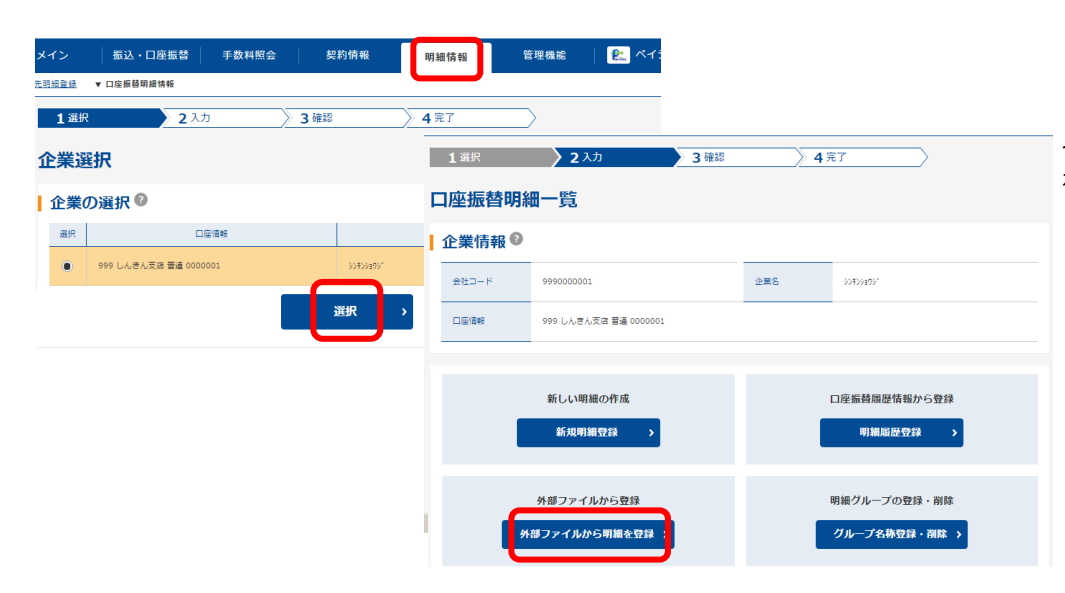

「明細情報」をクリックし、 「企業の選択」から外部ファ イル登録を行う会社コード を選択してから「選択」をク リックします。

「口座振替明細一覧」に表示 される「外部ファイルから明 細を登録」をクリックするこ とで、登録画面に進みます。 明細登録完了

| メイン                                                                                                    | 振込・口座                 | 振替             | 手数料照会       | #            | 習約情報        | 明細情                | 報              | 管理機能               | 📔 🤼 ಗೆ:                  |
|----------------------------------------------------------------------------------------------------|-----------------------|----------------|-------------|--------------|-------------|--------------------|----------------|--------------------|--------------------------|
| <u>10</u> : <u>144</u>                                                                                                    |                       | <u>13]状況照会</u> | ▶ ディレード(    | <u> </u>     |             |                    |                |                    |                          |
|                                                                                                    | $\backslash$          |                |             |              |             |                    |                |                    |                          |
| レポー                                                                                                    | ト・お取り                 | 引状況            | ?           |              |             |                    |                | 画                  | 面内容の最新化 🔿                |
| 注意 5件の振込テータについ 圣認期限が追っています。                                                                                                    |                       |                |             |              |             |                    |                |                    |                          |
| 注意 5年の口座振讐テータについてを認期限が追っています。<br>「情報 10/01分の振込テータについて、5年で振込取引が正常に発信されました。<br>「情報 10/01分の調度振込テータについて、5年の振込取引が正常に発信されました。<br>「情報 10/01分の口座振讐テータについて、5件の振輦取りが正常に発信されました。 |                       |                |             |              |             |                    |                |                    |                          |
|                                                                                                    |                       |                |             |              |             |                    |                |                    |                          |
|                                                                                                    |                       |                |             |              |             |                    |                |                    |                          |
|                                                                                                    |                       |                |             |              |             |                    | <u> </u>       | <u>-管理へ</u> )      |                          |
| エラー状                                                                                                    | 況                     | 為替状況           |             | 口座振替         | th Re       | 承認待ち作              | 数              |                    |                          |
| エラーはあ                                                                                                    | りません。                 | 本日発信予?<br>処理済  | 定:5件<br>:5件 | 本日発信子<br>処理済 | 定:5件<br>:5件 | 振込                 |                | 口振                 |                          |
|                                                                                                    |                       |                |             |              |             | 合計<br>WEB<br>外部ファイ | : 15件<br>: 5件  | 合計<br>WEB<br>の都フライ | : 15件<br>: 5件<br>(川 · 5件 |
|                                                                                                    |                       |                |             |              |             | PC                 | : 5件           | PC                 | : 5件                     |
|                                                                                                    |                       |                |             |              |             |                    |                |                    |                          |
| ご契約                                                                                                    | 口座一覧                  | 0              |             |              |             |                    | $\overline{\}$ |                    |                          |
|                                                                                                    | 契約口座                  |                |             |              |             | 取引内容               |                |                    |                          |
|                                                                                                    | 普通 000001<br>シンቶンショウジ |                | 桃高昭会        |              | ) 出金服網路台    |                    |                |                    |                          |
| 普通 0000<br>シンキンショウジ                                                                                                    |                       |                |             |              |             |                    |                |                    |                          |
|                                                                                                    |                       |                | 郑合振込        | · ·          | 粘与・貝与振込     |                    | 都度振込           |                    | 産販音 >                    |

「ご契約口座一覧」の口座情報から 「口座振替」をクリックします。

# 【 データ伝送サービス 口座振替(代金回収) 】

引落データ作成

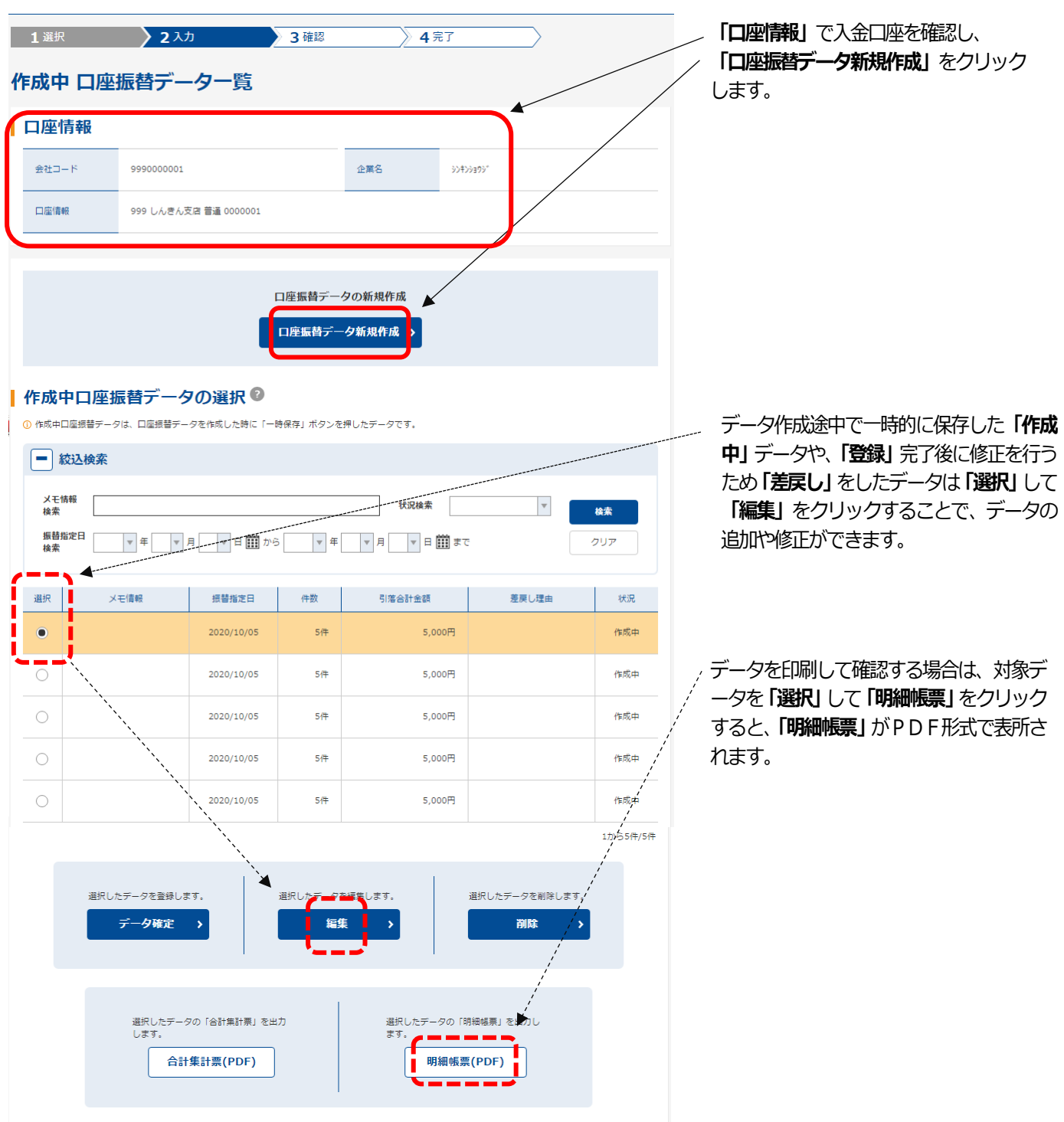

引落データの入力

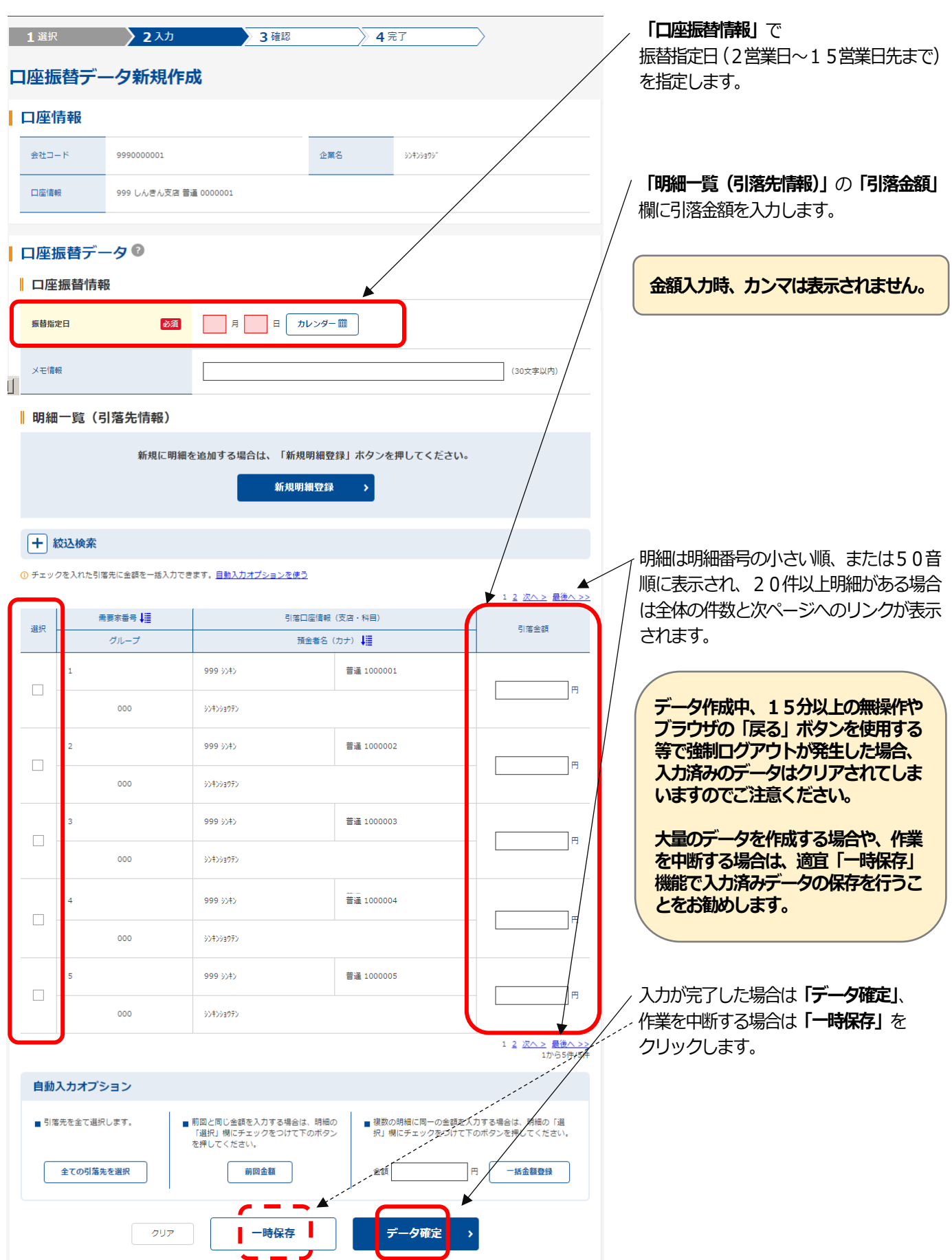

ロ座振替データの登録 (データ確定)

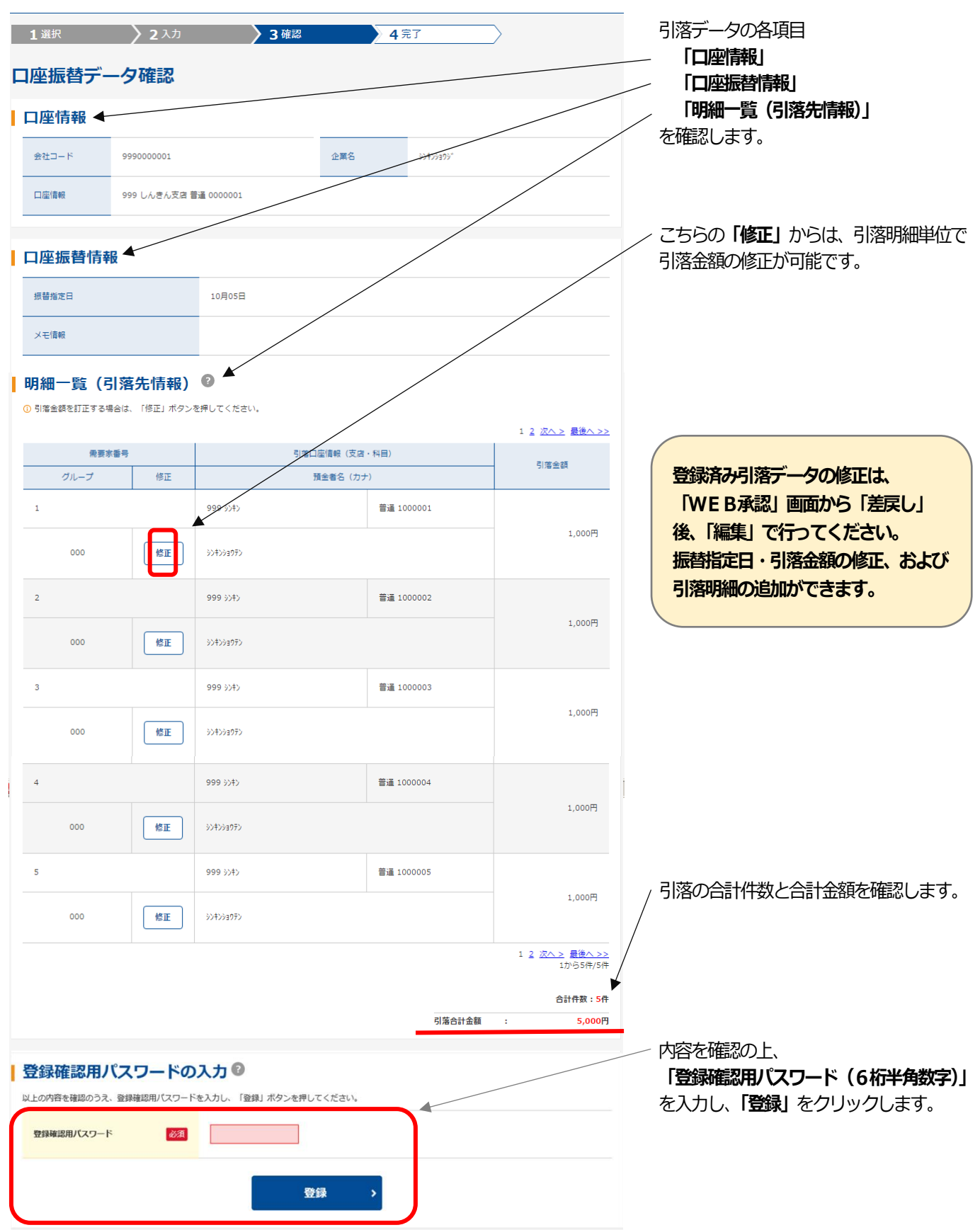

データ伝送サービス 口座振替(代金回収) - 7/8

# 【 データ伝送サービス 口座振替(代金回収) 】

口座振替データの受付完了

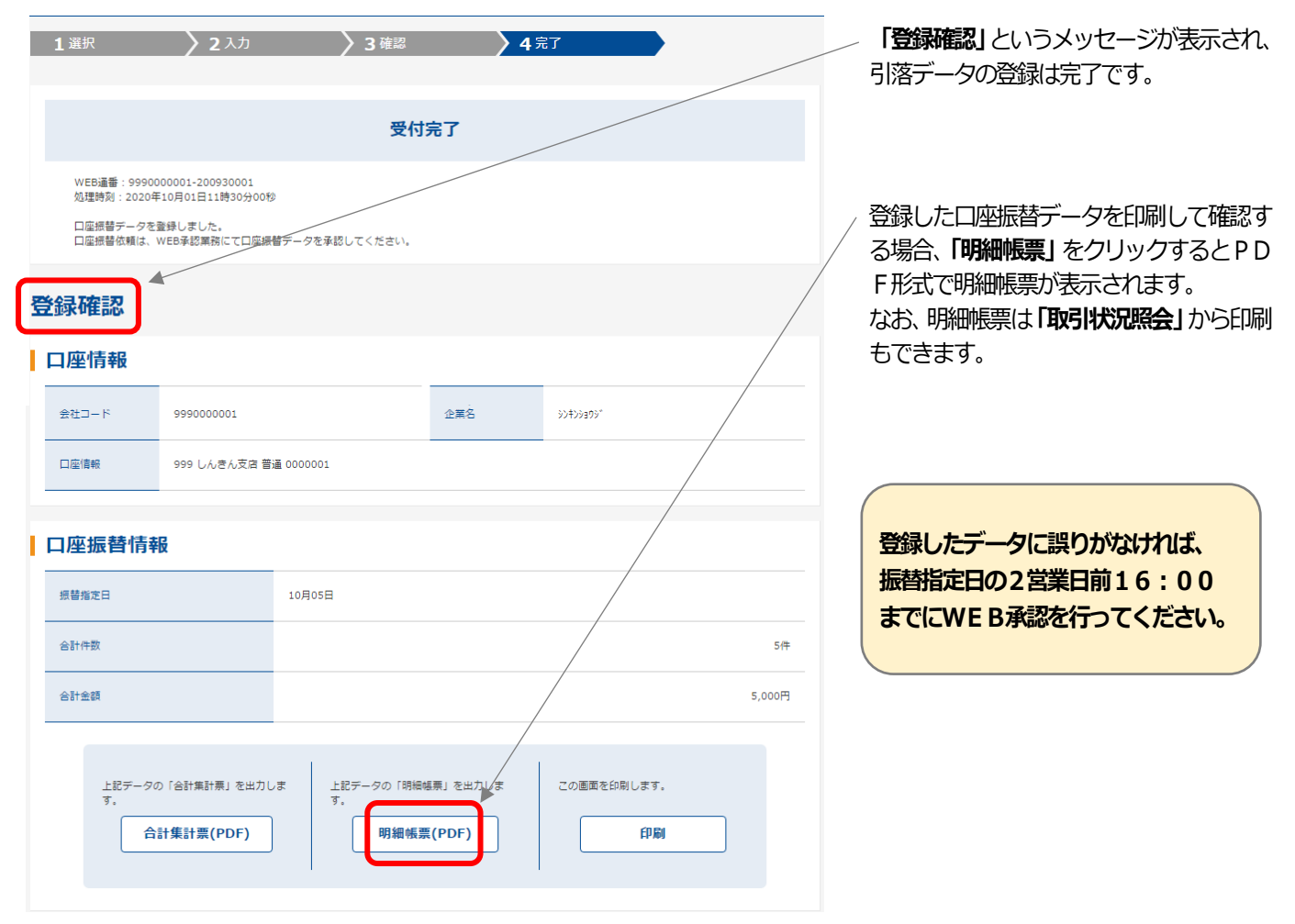